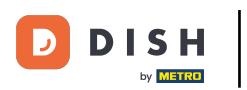

## Cliquez sur l'icône du menu.

|       | DISHPOS | Démo vidéo HD Français | (      | POSTES | COMMANDES EN COURS | Ċ |
|-------|---------|------------------------|--------|--------|--------------------|---|
| Resta | urant   |                        | Terres |        | Online             |   |
|       |         |                        |        |        |                    |   |
|       |         |                        |        |        |                    |   |
|       |         |                        |        |        |                    |   |
|       |         |                        |        |        |                    |   |
|       |         |                        |        |        |                    |   |
|       |         |                        |        |        |                    |   |
|       |         |                        |        |        |                    |   |
|       |         |                        |        |        |                    |   |
|       |         |                        |        |        |                    |   |
|       |         |                        |        |        |                    |   |
|       |         |                        |        |        |                    |   |
|       |         |                        |        |        |                    |   |
|       |         |                        |        |        |                    |   |
|       |         |                        |        |        |                    |   |

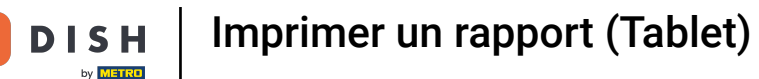

## Cliquez sur Imprimer rapport.

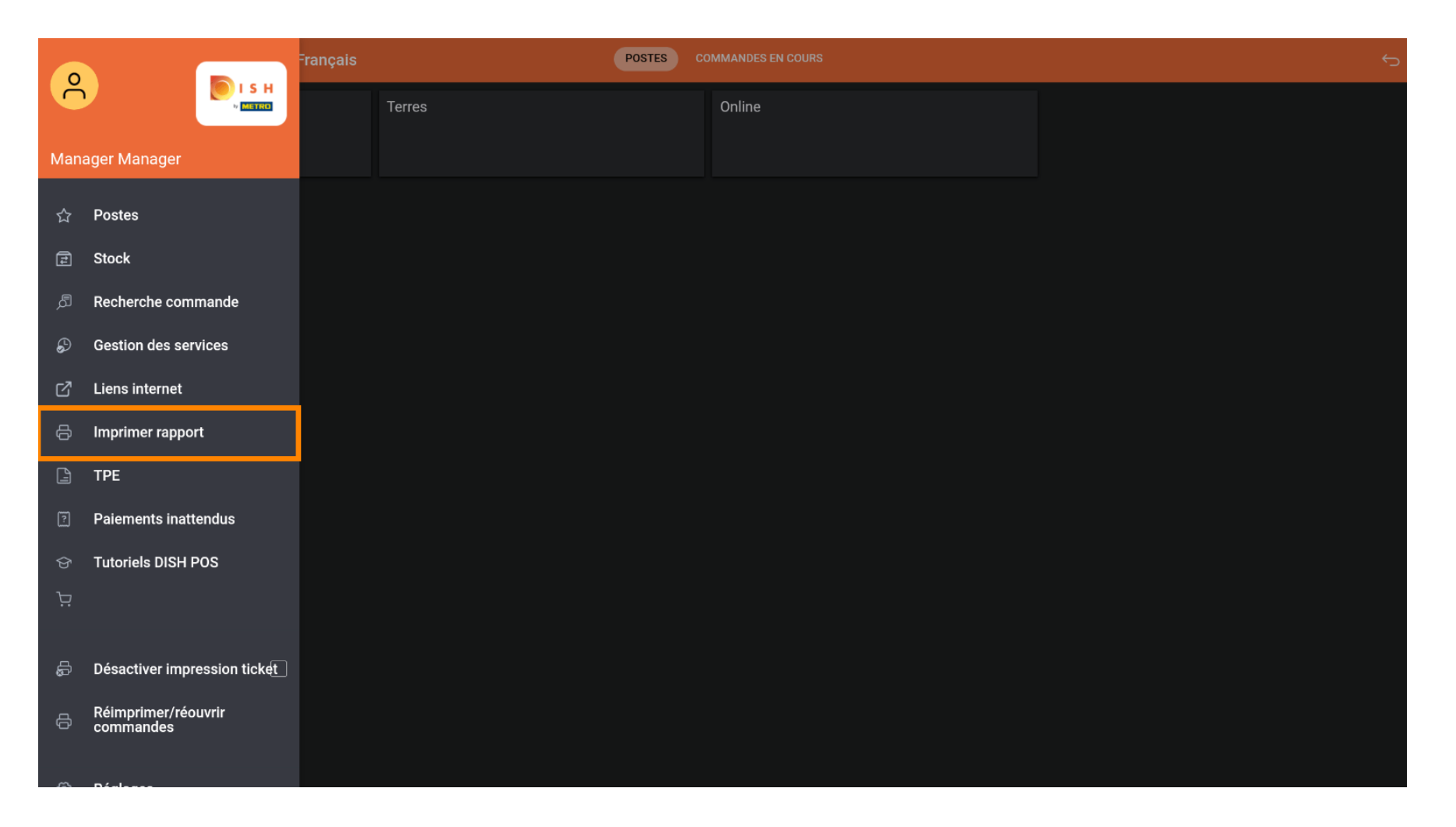

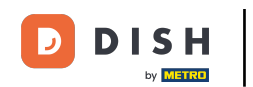

• Les rapports sont imprimés sur l'imprimante principale. Si vous souhaitez l'imprimer sur une autre imprimante, vous devez utiliser les rapports du Backoffice.

| Terres                                                                                                    | Online                  |           |  |
|----------------------------------------------------------------------------------------------------|-------------------------|-----------|--|
| Sélectionnez un rapport                                                                                   | Sélectionnez un rapport |           |  |
| Rapport sur l'ensemble des services<br>Rapport sur tous les services                                      |                         | -         |  |
| Rapport des transactions en espèces<br>Rapport des points de vigilance                                    |                         | -<br><br> |  |
| Aperçu journalier du rapport des points de vig<br>Rapport d'article<br>Rapport sur les groupes de revenus | ilance                  | _         |  |
|                                                                                                    |                         |           |  |
|                                                                                                    |                         |           |  |
|                                                                                                    |                         |           |  |
|                                                                                                    |                         |           |  |

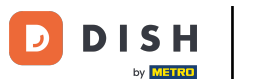

Sélectionnez Rapport sur les stocks pour obtenir une liste des produits pour lesquels un compteur de stock est défini. Ainsi, vous pouvez facilement vérifier si le stock est toujours correct.

| Sélectionnez un rapport             |                    |  |  |  |
|-------------------------------------|--------------------|--|--|--|
|                                     |                    |  |  |  |
| Rapport sur les stocks              |                    |  |  |  |
| Rapport sur l'ensemble des services | S                  |  |  |  |
| Rapport sur tous les services       |                    |  |  |  |
| Rapport des transactions en espèce  | es                 |  |  |  |
| Rapport des points de vigilance     |                    |  |  |  |
| Aperçu journalier du rapport des po | pints de vigilance |  |  |  |
| Rapport d'article                   |                    |  |  |  |
| Rapport sur les groupes de revenus  | 6                  |  |  |  |
|                                     |                    |  |  |  |
|                                     |                    |  |  |  |
|                                     |                    |  |  |  |
|                                     |                    |  |  |  |
|                                     |                    |  |  |  |
|                                     |                    |  |  |  |
|                                     |                    |  |  |  |
|                                     |                    |  |  |  |
|                                     |                    |  |  |  |

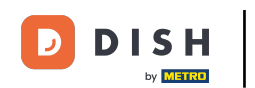

Sélectionnez Rapport sur l'ensemble des services pour obtenir un rapport avec le chiffre d'affaires et les méthodes de paiement pour l'utilisateur connecté.

| 😑 🛛 I S Н POS 🛛 Démo vidéo HD Français | POSTES                                           | COMMANDES EN COURS | $\phi$ |
|----------------------------------------|--------------------------------------------------|--------------------|--------|
|                                        |                                                  |                    |        |
|                                        | Sélectionnez un rapport                          |                    |        |
|                                        | Rapport sur l'ensemble des services              |                    |        |
|                                        | Rapport sur tous les services                    |                    |        |
|                                        | Rapport des transactions en espèces              |                    |        |
|                                        | Rapport des points de vigilance                  |                    |        |
|                                        | Aperçu journalier du rapport des points de vigil | lance              |        |
|                                        | Rapport d'article                                |                    |        |
|                                        | Rapport sur les groupes de revenus               |                    |        |
|                                        |                                                  |                    |        |

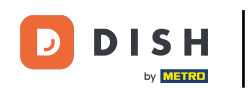

Sélectionnez Rapport sur tous les services pour obtenir un rapport avec le chiffre d'affaires total et les détails par serveur.

| 😑 🛛 і s н pos Démo vidéo HD Français | POSTES 0                                                             | OMMANDES EN COURS | ¢ |
|--------------------------------------|----------------------------------------------------------------------|-------------------|---|
|                                      |                                                                      |                   |   |
|                                      | Sélectionnez un rapport<br>Rapport sur les stocks                    |                   |   |
|                                      | Rapport sur l'ensemble des services<br>Rapport sur tous les services |                   |   |
|                                      | Rapport des transactions en espèces                                  |                   |   |
|                                      | Aperçu journalier du rapport des points de vigilance                 |                   |   |
|                                      | Rapport d'article<br>Rapport sur les groupes de revenus              |                   |   |
|                                      |                                                                      |                   |   |

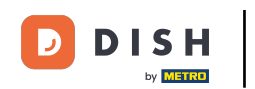

Sélectionnez Papport des transactions en espèces si vous avez utilisé la fonction d'encaissement/déca issement. Toutes les transactions seront visibles sur ce rapport.

| Sélectionnez un rapport                 |                |  |
|-----------------------------------------|----------------|--|
| Rapport sur les stocks                  |                |  |
| Rapport sur l'ensemble des services     |                |  |
| Rapport sur tous les services           |                |  |
| Rapport des transactions en espèces     |                |  |
| Rapport des points de vigilance         |                |  |
| Aperçu journalier du rapport des points | s de vigilance |  |
| Rapport d'article                       |                |  |
| Rapport sur les groupes de revenus      |                |  |
|                                         |                |  |
|                                         |                |  |
|                                         |                |  |
|                                         |                |  |
|                                         |                |  |
|                                         |                |  |
|                                         |                |  |
|                                         |                |  |

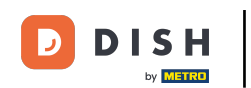

Sélectionnez Rapport des points de vigilance, si un serveur a déplacé une table ou supprimé des produits d'une commande. Remarque: vous pouvez trouver ces rapports pour le serveur connecté.

| Sélectionnez un rapport                                              |  |
|----------------------------------------------------------------------|--|
| Rapport sur les stocks<br>Rapport sur l'ensemble des services        |  |
| Rapport sur tous les services<br>Rapport des transactions en espèces |  |
| Rapport des points de vigilance                                      |  |
| Aperçu journalier du rapport des points de vigilance                 |  |
| Rapport sur les groupes de revenus                                   |  |
|                                                                      |  |
|                                                                      |  |
|                                                                      |  |

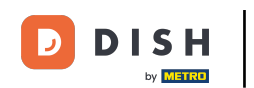

Sélectionnez Apercu journalier du rapport des points de vigilance pour obtenir le rapport sur les points d'attention pour tous les serveurs.

| 😑 🛛 р в в Роз 🛛 Démo vidéo HD Français | POSTES                                               | OMMANDES EN COURS                   | ⊂ |  |
|----------------------------------------|------------------------------------------------------|-------------------------------------|---|--|
|                                        |                                                      |                                     |   |  |
|                                        | Sélectionnez un rapport                              |                                     |   |  |
|                                        | Rapport sur les stocks                               |                                     |   |  |
|                                        | Rapport sur l'ensemble des services                  |                                     |   |  |
|                                        | Rapport sur tous les services                        |                                     |   |  |
|                                        | Rapport des transactions en espèces                  | Rapport des transactions en espèces |   |  |
|                                        | Rapport des points de vigilance                      |                                     |   |  |
|                                        | Aperçu journalier du rapport des points de vigilance |                                     |   |  |
|                                        | Rapport d'article                                    |                                     |   |  |
|                                        | Rapport sur les groupes de revenus                   |                                     |   |  |
|                                        |                                                      |                                     |   |  |
|                                        |                                                      |                                     |   |  |

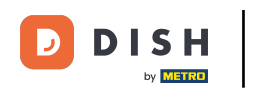

Sélectionnez Rapport d'article pour obtenir un résumé de tous les produits vendus, y compris le montant et le chiffre d'affaires.

| 😑 🛛 I в н Роз 🛛 Démo vidéo HD Français | POSTES                                              | COMMANDES EN COURS | 5 |
|----------------------------------------|-----------------------------------------------------|--------------------|---|
|                                        |                                                     |                    |   |
|                                        |                                                     |                    |   |
|                                        | Sélectionnez un rapport                             |                    |   |
|                                        | Rapport sur les stocks                              |                    |   |
|                                        | Rapport sur l'ensemble des services                 |                    |   |
|                                        | Rapport sur tous les services                       |                    |   |
|                                        | Rapport des transactions en espèces                 |                    |   |
|                                        | Rapport des points de vigilance                     |                    |   |
|                                        | Aperçu journalier du rapport des points de vigilanc | 2                  |   |
|                                        | Rapport d'article                                   |                    |   |
|                                        | Rapport sur les groupes de revenus                  |                    |   |
|                                        |                                                     |                    |   |
|                                        |                                                     |                    |   |
|                                        |                                                     |                    |   |
|                                        |                                                     |                    |   |
|                                        |                                                     |                    |   |
|                                        |                                                     |                    |   |
|                                        |                                                     |                    |   |
|                                        |                                                     |                    |   |

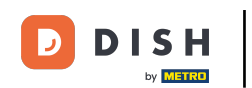

Sélectionnez Rapport sur les groupes de revenus pour obtenir un rapport avec le chiffre d'affaires pour chaque groupe de chiffre d'affaires.

| 😑 🛛 і s н Pos 🛛 Démo vidéo HD Français | POSTES                                                                    | OMMANDES EN COURS |  |
|----------------------------------------|---------------------------------------------------------------------------|-------------------|--|
|                                        |                                                                           |                   |  |
|                                        | Sélectionnez un rapport                                                   |                   |  |
|                                        | Rapport sur les stocks<br>Rapport sur l'ensemble des services             |                   |  |
|                                        | Rapport sur tous les services<br>Rapport des transactions en espèces      |                   |  |
|                                        | Aperçu journalier du rapport des points de vigilance<br>Rapport d'article |                   |  |
|                                        | Rapport sur les groupes de revenus                                        |                   |  |
|                                        |                                                                           |                   |  |
|                                        |                                                                           |                   |  |
|                                        |                                                                           |                   |  |

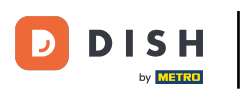

## Imprimer un rapport (Tablet)

## • Ça y est, vous avez terminé.

| Terres                                                                                 | Online |  |
|----------------------------------------------------------------------------------------|--------|--|
| Sélectionnez un rapport                                                                |        |  |
| Rapport sur les stocks<br>Rapport sur l'ensemble des services                          |        |  |
| Rapport sur tous les services<br>Rapport des transactions en espèces                   |        |  |
| Rapport des points de vigilance<br>Aperçu journalier du rapport des points de vigilanc |        |  |
| Rapport d'article<br>Rapport sur les groupes de revenus                                |        |  |
|                                                                                        |        |  |
|                                                                                        |        |  |
|                                                                                        |        |  |

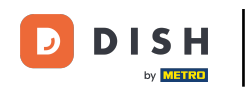

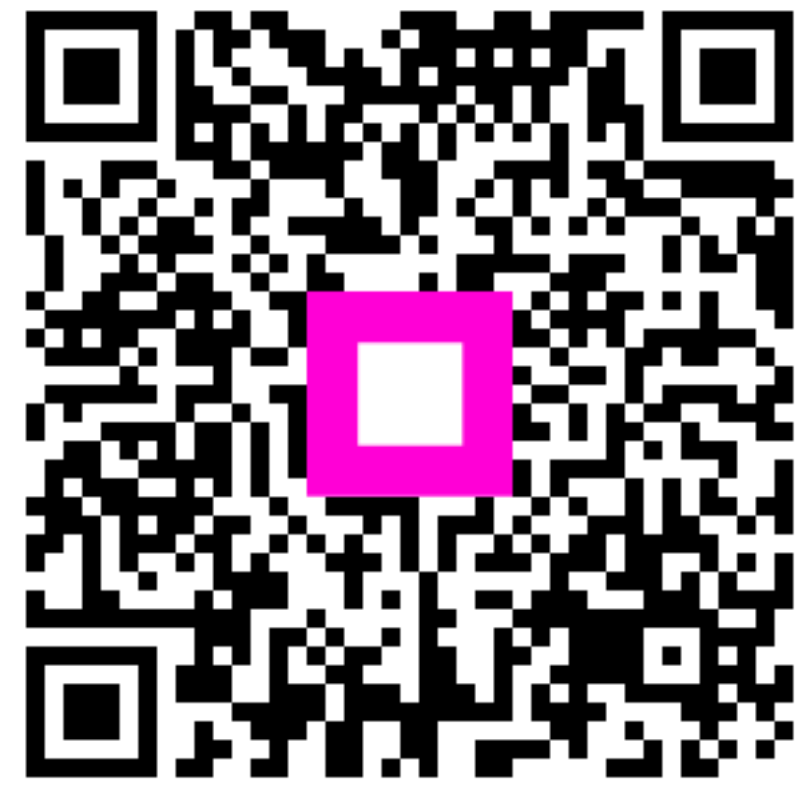

Scannez pour accéder au lecteur interactif